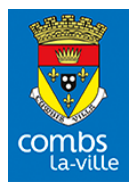

# Création de votre portail famille

## IDENTIFIANTS À RENSEIGNER POUR CRÉER VOTRE PORTAIL

NOM :

PRÉNOM :

ADRESSE @ :

N° DE DOSSIER :

Aller sur le site de la ville  $\rightarrow$  <u>www.combs-la-ville.fr</u>  $\rightarrow$ Portail famille  $\rightarrow$  Inscrivez-vous

#### ÉTAPE 1 Mes informations

- Remplir les champs obligatoires avec les identifiants de l'encadré ci-dessus 1

## ÉTAPE 2 Mes références dossier

- Renseigner le N° de dossier + Nom indiqué dans l'encadré ci-dessus ↑
- Puis ENREGISTRER

#### ÉTAPE 3 Conditions d'utilisation

☑ Cocher les conditions générales pour les accepter

- Puis ACCEPTER

# ÉTAPE 4 Confidentialité

Cocher la politique de confidentialité

- Puis ACCEPTER

## ÉTAPE 5 Récapitulatif

- Vérifier les informations si elles sont exactes
- Puis VALIDER MON INSCRIPTION

 $\triangle$  À la suite de cette inscription vous allez recevoir un mail de confirmation avec un lien sur l'adresse mail que vous avez renseigné.

#### →Cliquez sur le lien pour finaliser votre inscription.

Une fois l'inscription faite, vous pouvez vous connecter via le site de la ville au portail famille dans la rubrique CONNECTEZ-VOUS, enfin renseignez le nom d'utilisateur et le mot de passe que vous avez choisi.